## Googleパスワードの再設定方法

学校からパスワード再設定の指示があった際は、以下の手順で再設定を進めてください。

- 1. ロイロノートを開きます。
- 右上の名前をおして、「ログアウト」を押します。「ログアウトしますか?」と聞かれるので、 「ログアウト」を押します。

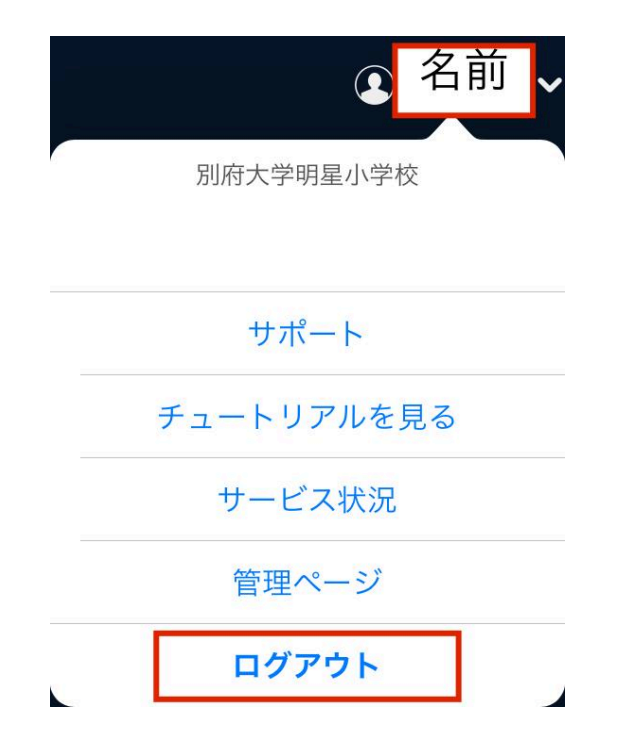

3. ログアウトできたら、「Googleでログイン」を押し、右のような画面が出てきたら、「続ける」 を押します。

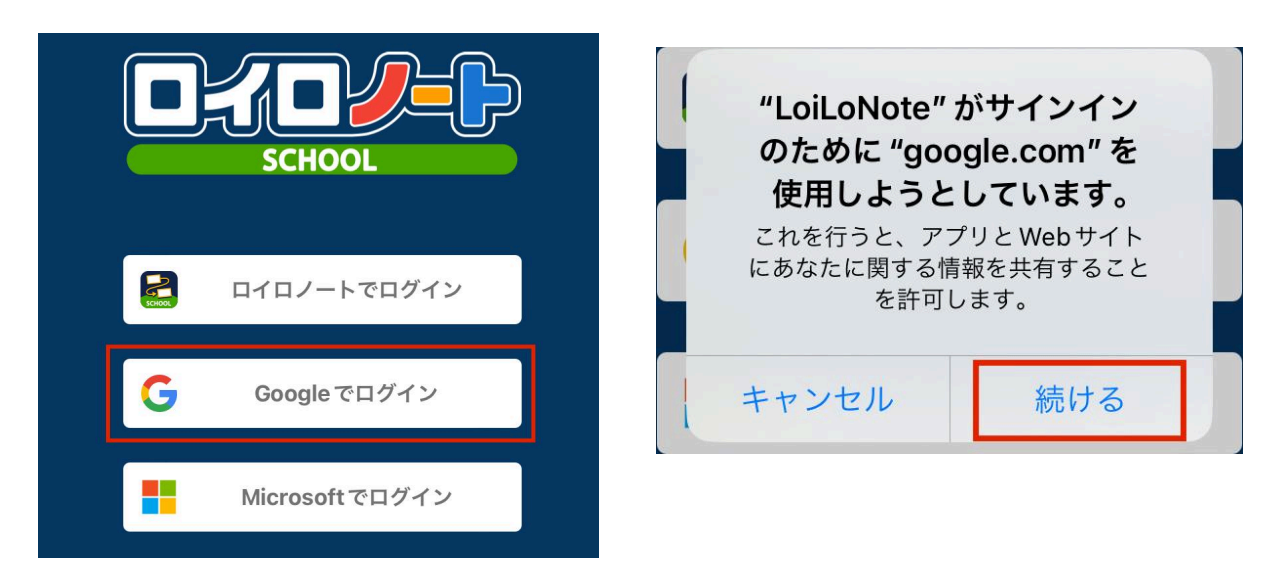

4. 自分の名前を押し、<u>学校から伝えられた一時的なパスワードを入力</u>して「次へ」を押しま す。

| キャンセル                          | accounts.google.com   | ъあ        |
|--------------------------------|-----------------------|-----------|
| G Google にログイン                 |                       |           |
|                                | 6                     |           |
|                                | アカウントの選択              |           |
|                                | 「LoiLoNote School」に移動 |           |
| student test<br>test-student@m | yojoes.com            | ログアウトしました |
| 🦻 自分の:                         | 名前をおす                 |           |
| ② 別のアカウン                       | トを使用                  |           |
| <b>-</b> パスワードを                | :እ                    |           |
| ••••••                         |                       |           |
| <ul><li>パスワ・</li></ul>         | ードを表示する               |           |
|                                |                       |           |
| ハスワートを                         | お忘れの場合                |           |

- 5. 以前決めた、新しいパスワードを決めて入力してください。
- 6. 「確認」のところにもう一度同じパスワードを入力したら、「次へ」を押します。

安全なパスワードの作成

他のウェブサイトで使用していない安全なパスワード を新たに作成してください

| 。パスワードの作成       |
|-----------------|
|                 |
|                 |
| L               |
|                 |
| 確認              |
| 中氏的             |
|                 |
| 8 又子以上で指定してくたさい |
| □ パスワードを表示する    |

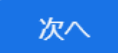